#### 

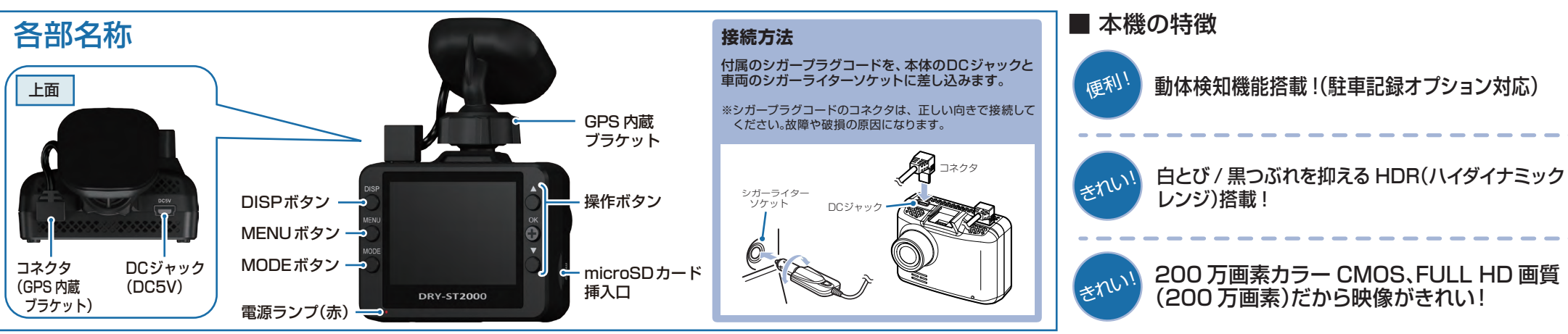

# DRY-ST2000cの使い方

#### エンジンの始動

本機に電源が供給されると、電源ランプ(赤)が点 灯、記録マークが「●REC」と表示され、録画(常時録 画)を開始します。 ※本機は、エンジンキーに連動して録画を開始します。

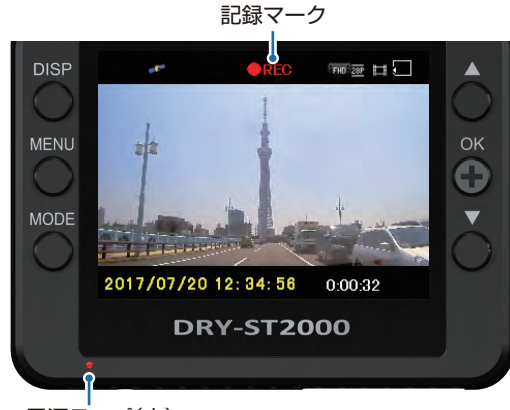

#### 電源ランプ(赤)

GPSを測位すると、GPSアイコンが表示し、GPS 情報を取得します。 \*\*GPS情報を取得すると、自動的に日時を調整します。 \*\*GPSの測位に失敗すると、GPSアイコンに × が表示されます。

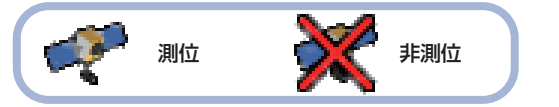

| ▲ 電源ランプの色について |          |         |
|---------------|----------|---------|
|               | 電源ランプの状態 | 本体の動作   |
|               | 赤色の点灯    | 録画中     |
|               | 赤色の点滅    | 録画以外の動作 |
|               |          |         |

## 衝撃を検知する(Gセンサー記録)

Gセンサーが一定以上の衝撃を検知すると、その映像ファイルを専用フォルダに移動します。

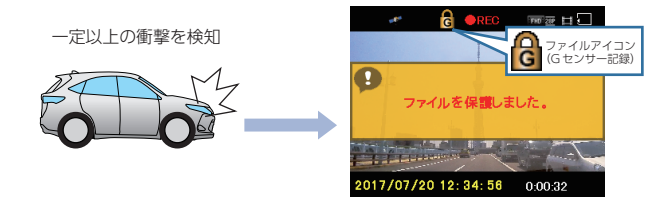

衝撃を検知すると、ファイルアイコンが点灯し、Gセンサー記録ファイルを生成します。

※事故発生時の衝撃が弱い場合、Gセンサーが衝撃を検知できない場合が あります。その際は、常時録画の映像をご確認ください。

# 手動で記録する (ワンタッチ記録)

200万画素 FULL HD

200万画素CMOS

動体検知體搭載

映像鮮明化

HDR

Gęs

SENSOR

ワンタッチ記録は、任意のタイミングで映像を記録すること ができます。

常時録画中に本機のMODEボタンを押すことで、現在撮影中の映像ファイルをSDカードの専用フォルダに記録します。

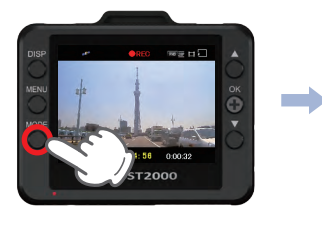

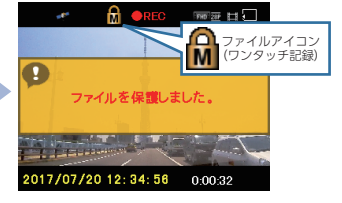

ファイルアイコンが点灯し、ワンタッチ記録ファイル を生成します。

※ワンタッチ記録ファイル生成後は、自動で常時録画へ戻ります。

## エンジンを切る

録画が停止し、電源OFFになります。 ※本機は、エンジンキーに連動して録画を停止します。

# SDカードのフォーマット方法

定期的

[1~2週間に一度]、本機で SDカードをフォーマットしてください。

※フォーマットを行うと、保護したファイルも全て削除されます。必要に応じてパソコンに バックアップなどしてからフォーマットしてください。

# ① 録画中にOKボタンを押す

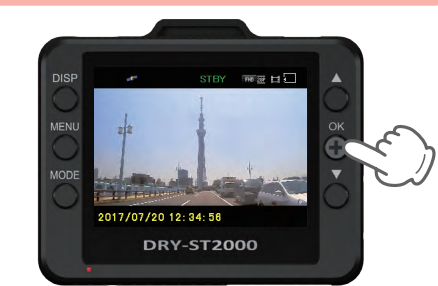

#### 録画を停止します。

・録画停止中は電源ランプ(赤)が点滅し、 記録マークが[STBY]と表示します。

# ② MENUボタンを押す

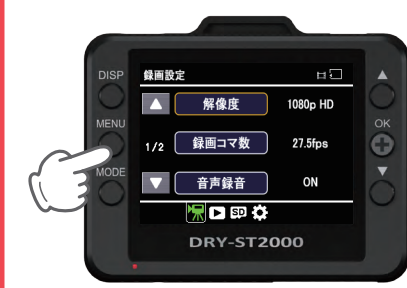

録画設定画面を表示します。

# ③ MODEボタンを2回押す

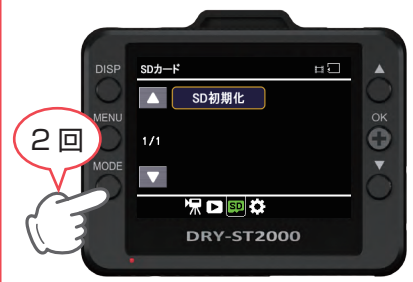

MODEボタンを2回押し、SDカード 画面を表示します。

#### ④ OK ボタンを押す\_\_\_\_

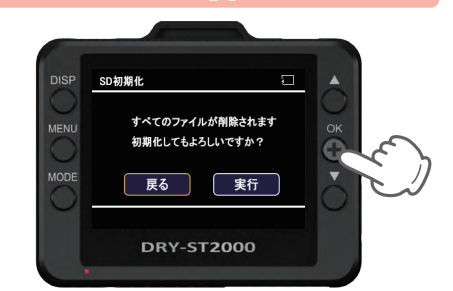

# ⑤ 「実行」を選択し、OKボタンを押す

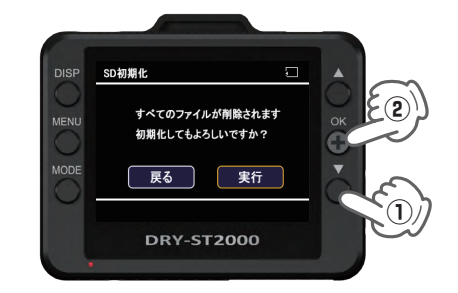

### フォーマットを開始します。

6 MENUボタンを押す

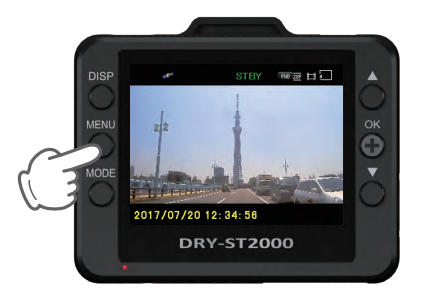

手順①の画面に戻ります。 OKボタンを押すと録画を再開します。

### 音声録音ON/OFFの切り替え

録画中にMENUボタンを押すと、音声録音のON/OFFを変更することができます。

※音声録音をOFF にした状態で電源OFFした場合、次に電源ONしたときも音声録音が OFF になっています。 音声録音のOFFを取り消す場合、再度 MENU ボタンを押すと音声録音がONになります。

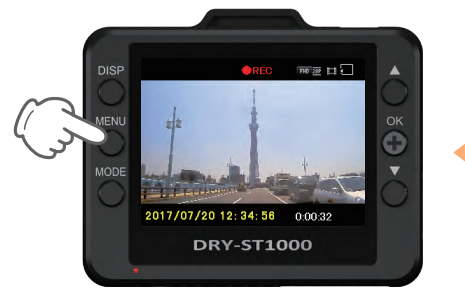

・録画中、電源ランプ(赤)が点灯、記録
マークが「●REC」と表示します。
・録画中にMENU ボタンを押します。

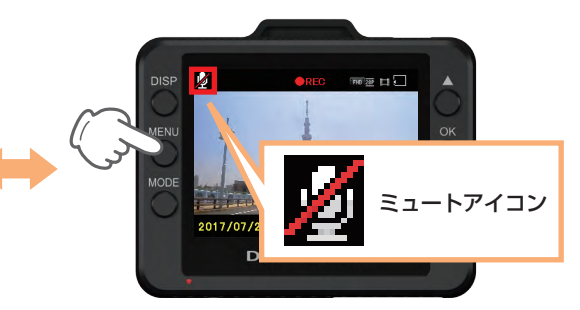

機能

 ・録画中ならばMENUボタンを押せば いつでも音声録音ON/OFFにするこ とができます。

# 画面表示ON/OFFの切り替え

電源ON中にDISPボタンを押すと、画面表示のON/OFFを変更することができます。

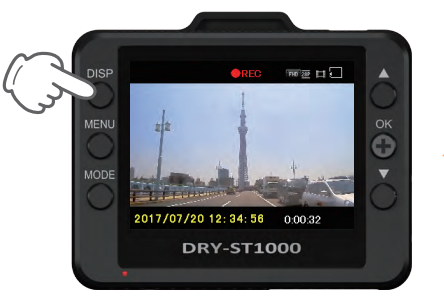

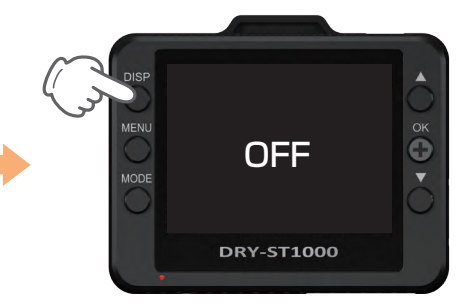

・電源ON 中ならば DISP ボタンを押せ ばいつでも画面表示 ON/OFF にする ことができます。

機能

### 専用ビューアソフトの使いかた

# 専用ビューアソフト

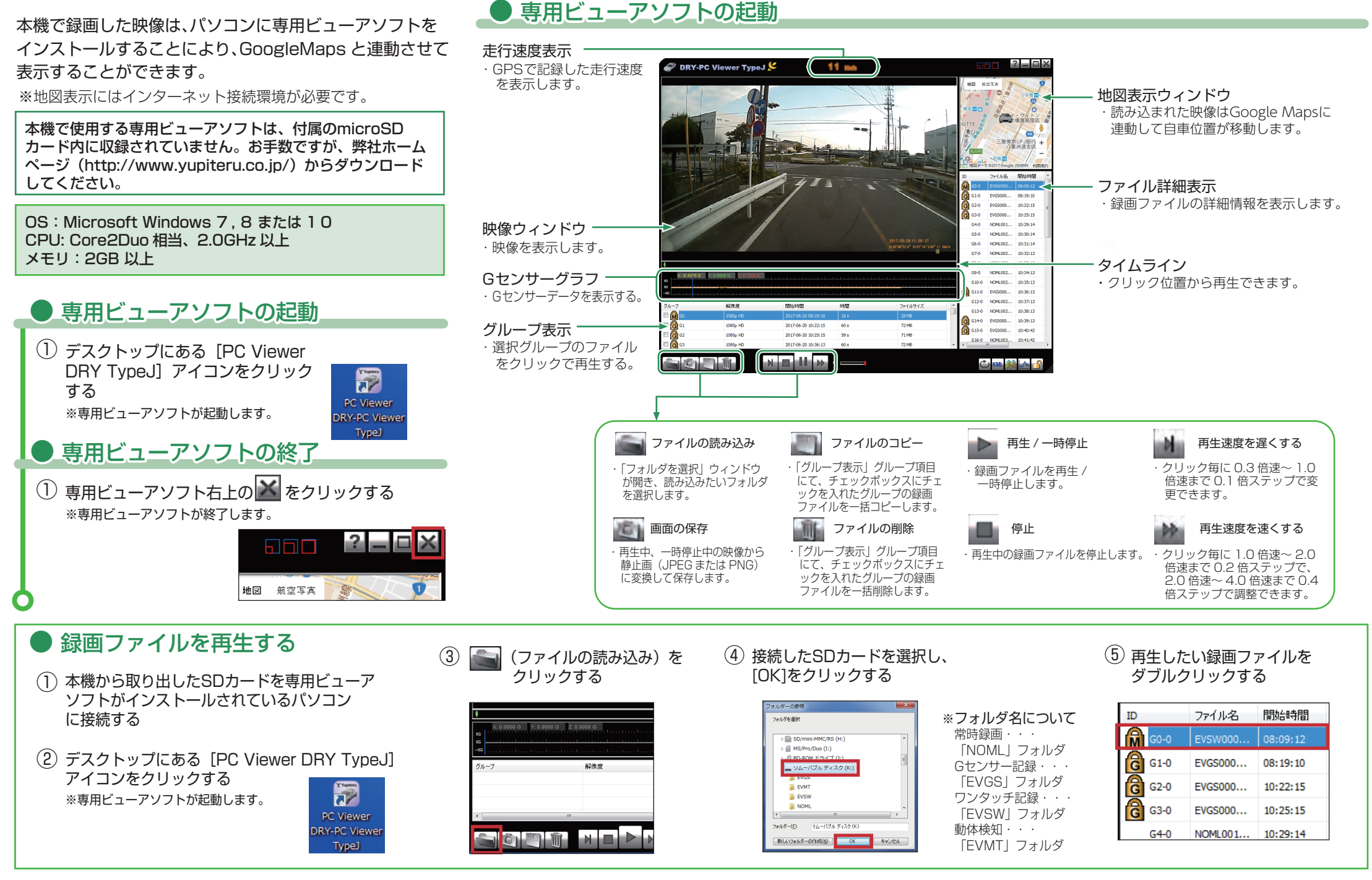